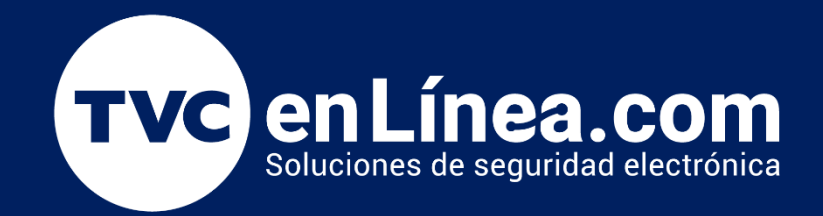

# Manual: App Móvil y Geo Cerca

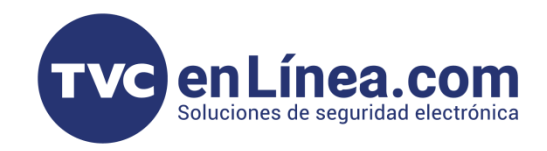

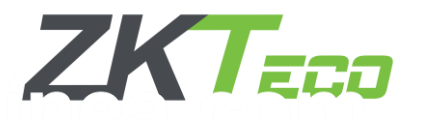

## App Móvil ZKBio Time

BioTime Pro tiene disponible el manejo de una aplicación para dispositivos inteligentes, la cual esta herramienta es compatible con los sistemas operativos Android e iOS, que permite gestionar y monitorear la asistencia de empleados de manera eficiente desde cualquier lugar. Entre sus principales características técnicas se encuentra la posibilidad de registrar entradas y salidas de forma remota, utilizando funciones avanzadas como geolocalización GPS y captura facial. La app también permite a los usuarios consultar su historial de asistencia, enviar solicitudes de permisos o vacaciones, y reportar incidencias directamente desde su dispositivo.

Los administradores pueden gestionar aprobaciones, revisar reportes y recibir notificaciones en tiempo real sobre eventos clave. Gracias a su sincronización automática con el servidor, los datos se actualizan en tiempo real o al reconectarse a internet si se utiliza sin conexión. Además, la aplicación garantiza la seguridad de la información mediante cifrado de datos, autenticación biométrica y opciones de autenticación de dos factores, ofreciendo una solución integral y segura para la gestión del personal.

#### Puntos a considerar

Para un uso óptimo de la aplicación móvil de BioTime Pro, se deben tener en cuenta los siguientes aspectos técnicos: verificar que el dispositivo móvil sea compatible con sistemas operativos Android o iOS y que cuente con conectividad a internet para garantizar la sincronización en tiempo real de los datos. Es crucial habilitar correctamente los servicios de GPS en el dispositivo, especialmente si se utilizan funciones como el registro remoto basado en ubicación. Asegúrate de que las credenciales proporcionadas por el administrador del sistema sean válidas y de que las funcionalidades asignadas estén disponibles según tu rol.

Para mayor seguridad, activa mecanismos adicionales de protección, como autenticación biométrica o de dos factores. Mantén la aplicación actualizada a su versión más reciente para acceder a mejoras de rendimiento y seguridad. Finalmente, utiliza la aplicación en los periodos operativos establecidos por la organización y, en caso de inconvenientes técnicos, informa de inmediato al administrador para una resolución oportuna.

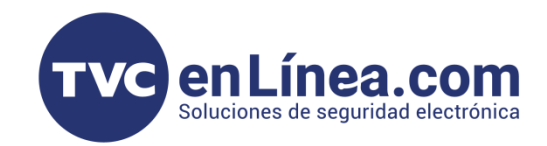

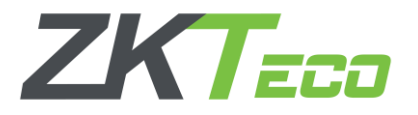

#### Configuración básica dentro del BioTime Pro (web)

Dentro de la plataforma web de BioTime Pro, es posible gestionar y visualizar las opciones disponibles para la aplicación móvil. Para acceder a estas configuraciones, nos dirigiremos al módulo de Dispositivo, dentro de la sección App Móvil, donde encontraremos las siguientes opciones:

| $\overline{\mathcal{C}}$ | BioTime<br>PRO     | Personal    | Disposit          | ivo    | Asistencia          | а  | Acceso     | Temp      | peratura     | Sistema         |             |     |        |
|--------------------------|--------------------|-------------|-------------------|--------|---------------------|----|------------|-----------|--------------|-----------------|-------------|-----|--------|
|                          | 🏷 Q 🖅              | Cuentas     |                   |        |                     |    |            |           |              |                 |             |     |        |
| 🗞 D                      | ispositivo 🔻       | 🛢 Favorito: | s▼ ▼ Filtros      | •      |                     |    |            |           |              |                 |             |     |        |
| <b>Q</b> M               | 1ensaje 🔻 🔻        | Borrar      | Notificación Push | n      | Forzar Offline      | De | shabilitar | Habilitar |              |                 |             |     |        |
| S D                      | atos 🔻             | Nombre d    | le usuario   🌲    | Hora d | le inicio de sesión | I  | Última vez | activo    | ID Cliente   |                 |             | Tok | ken de |
| <b>·</b>                 |                    | 10000       |                   | 2025-0 | 3-21 12:56:36       |    | 2025-03-21 | 12:56:55  | 07552FA4-A40 | 08-4491-ACC9-EC | C5C17958985 | 380 | d18fa2 |
| <b>'</b> D Re            | egistros 🔹 🔻       |             |                   |        |                     |    |            |           |              |                 |             |     |        |
|                          | pp Móvil 🛛 🔺       |             |                   |        |                     |    |            |           |              |                 |             |     |        |
| Límite                   | e GPS de Empleado  |             |                   |        |                     |    |            |           |              |                 |             |     |        |
| Límite                   | e GPS de Departa   |             |                   |        |                     |    |            |           |              |                 |             |     |        |
| <u>Cuen</u>              | <u>tas</u>         |             |                   |        |                     |    |            |           |              |                 |             |     |        |
| Anun                     | icios              |             |                   |        |                     |    |            |           |              |                 |             |     |        |
| Notif                    | icación            |             |                   |        |                     |    |            |           |              |                 |             |     |        |
| Regis                    | stros de Operación |             |                   |        |                     |    |            |           |              |                 |             |     |        |

A continuación, se describen las funcionalidades más relevantes, que permiten configurar límites de ubicación, administrar usuarios, enviar notificaciones y mantener un registro detallado de las operaciones realizadas en el sistema. Estas funciones ofrecen control, personalización y trazabilidad, adaptándose a las necesidades de cualquier organización., nos dirigiremos al módulo de Dispositivo, dentro de la sección App Móvil, donde encontraremos las siguientes opciones:

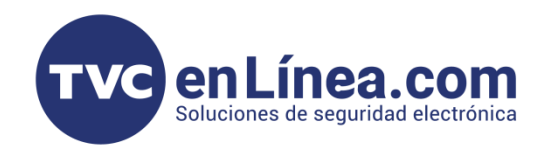

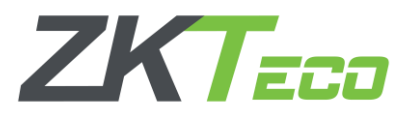

#### Límite GPS de Empleado

Define un perímetro geográfico específico para cada empleado, asegurando que las marcas de asistencia remota solo se registren dentro de un área predefinida. Esto se configura individualmente desde el módulo de empleados y permite mayor control sobre registros fuera de las ubicaciones permitidas.

#### Límite GPS de Departamento

Establece un área geográfica común para todos los empleados de un departamento. Esta función permite definir límites grupales que restringen los registros de asistencia según la ubicación, asegurando una operación estandarizada en equipos de trabajo con movilidad específica.

#### Cuentas

Permite la gestión de usuarios dentro del sistema, asignando credenciales, roles y permisos. Desde este módulo, se configuran las políticas de acceso, como contraseñas y privilegios, garantizando la seguridad en la administración de datos.

#### Anuncios

Función utilizada para difundir mensajes institucionales o notificaciones generales a los empleados a través de la aplicación móvil o del sistema. Los anuncios pueden configurarse para ser visibles por departamento, rol o para toda la organización.

#### Notificación

Herramienta que envía alertas en tiempo real a empleados y administradores sobre eventos clave, como solicitudes aprobadas, rechazo de permisos, incidencias de asistencia o cambios en la configuración del sistema. Las notificaciones se personalizan según los parámetros definidos por el administrador.

#### Registros de Operación

Proporciona un historial detallado de las acciones realizadas dentro del sistema por los usuarios. Este registro incluye actividades como modificaciones en configuraciones, aprobaciones, marcajes de asistencia y accesos, asegurando trazabilidad y transparencia en el manejo del sistema.

Estas funcionalidades optimizan la gestión de personal y aseguran el control adecuado de la operación en BioTime Pro.

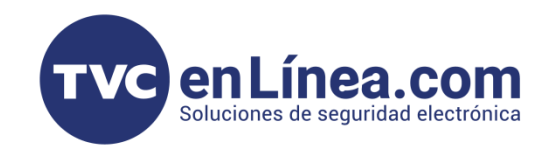

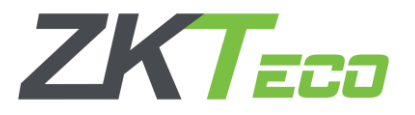

#### Configuración de Usuario para Aplicación

Antes de proceder con la configuración de un usuario en la aplicación móvil, es fundamental verificar el tipo de licencia activa en BioTime Pro, ya que esto determinará la cantidad de usuarios que pueden registrarse en la plataforma. Si es la primera vez que accedemos a la opción de App Móvil, el sistema, por defecto, otorgará un espacio libre para el registro de un usuario. Sin embargo, si se requiere añadir más usuarios, será necesario contar con licencias adicionales.

Para revisar la disponibilidad de licencias, accedemos al apartado "**Tu Cuenta"** y seleccionamos la opción "**Acerca de**", donde se mostrará el estado de la licencia actual y el número de espacios disponibles para usuarios móviles. Esta verificación es esencial para evitar inconvenientes al intentar registrar nuevos usuarios dentro de la aplicación.

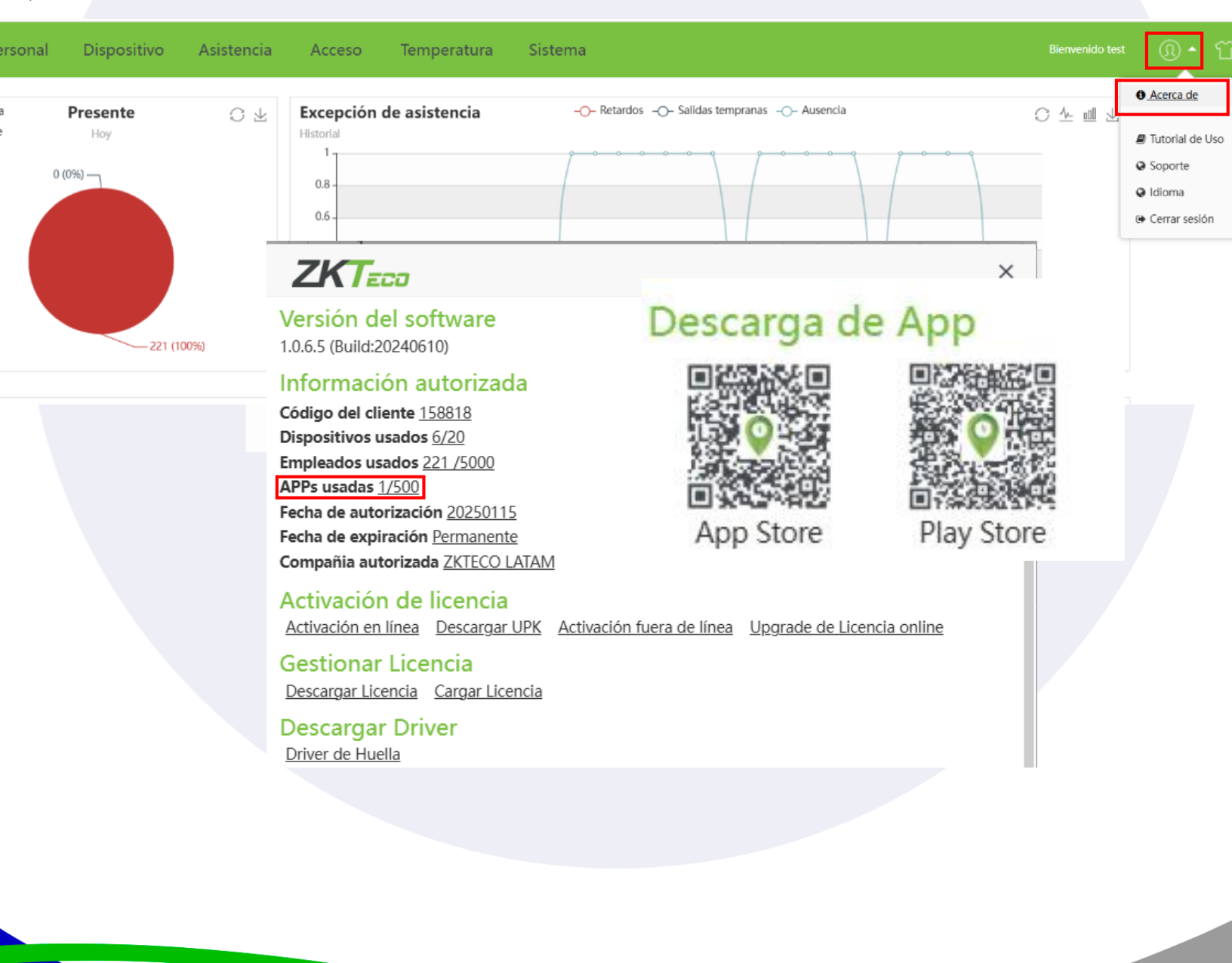

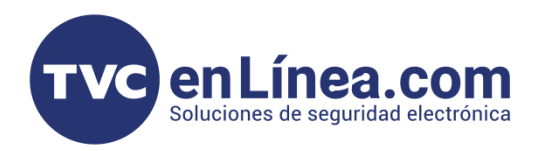

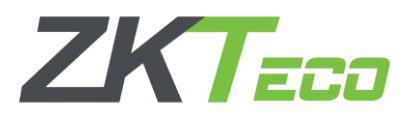

Una vez verificada la licencia disponible, procederemos a asignar la aplicación móvil a un usuario específico. Para ello, ingresamos al módulo **Personal > Empleado**, seleccionamos al usuario correspondiente y accedemos a la opción **Ajuste de App**.

Dentro de esta configuración, encontraremos dos parámetros clave:

- Estatus de App: Determina si el usuario tiene habilitado el acceso a la aplicación móvil mediante su ID de usuario.
- Rol de App: Define los permisos con los que el usuario ingresará a la aplicación, permitiendo elegir entre Empleado o Administrador según las funciones que se le asignen dentro del sistema.

Esta configuración es esencial para controlar el acceso y nivel de permisos de cada usuario dentro de la aplicación móvil de **BioTime Pro**.

| BioTime<br>PRO                                                           | Personal       | Dispositivo      | Asistencia                         | Acceso                                                  | Temper          | ratura Sis      | stema                 |                                                         |                    |                 |          |             |           |
|--------------------------------------------------------------------------|----------------|------------------|------------------------------------|---------------------------------------------------------|-----------------|-----------------|-----------------------|---------------------------------------------------------|--------------------|-----------------|----------|-------------|-----------|
| Q      A                                                                 | Departamento × | Editar<br>Perfil |                                    |                                                         |                 |                 |                       |                                                         |                    |                 | ×        |             |           |
| Cargo<br>Área                                                            | Agregar Br     | do               | ID del Empleado*<br>Departamento*  | 913<br>ADMINISTRACION                                   | <b>~</b>        |                 | Nombre<br>Apellido    | Odegard<br>López                                        |                    |                 |          | a Rostro VL | ى دە<br>م |
| Empleado<br>Renuncia                                                     |                |                  | Cargo<br>Tipo de empleo            | Lider-Consultores<br>Permanente                         | ▼<br>▼          | Fecha de e      | Área*<br>contratación | Maestranza<br>2019-03-05                                | <b>v</b>           | Foto            |          |             |           |
| <ul> <li>■ Flujo de Aprobaciones ▼</li> <li>Configuraciones ▼</li> </ul> |                | Informac         | ión Privada Ajust<br>Estatus de AP | es de Dispositivo P Habilitada Habilitada Deshabilitada | Configuración o | de Asistencia I | Rol en APP            | Ajustes de App<br>Empleado<br>Empleado<br>Administrador | Dias de Vacaciones | IDs Adicionales |          |             |           |
|                                                                          | C 200 -        | < <b>1</b> > T   | īotal 1 Registros                  | 1 Página Con                                            | ıfirmar         |                 |                       |                                                         |                    | Confirmar       | Cancelar |             |           |

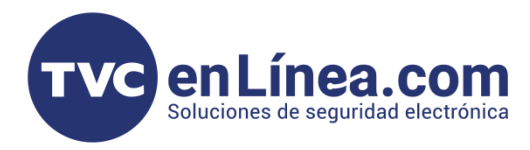

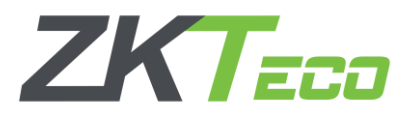

Para que el usuario pueda acceder a la aplicación móvil, además de su ID, necesitará una contraseña. Esta contraseña se encuentra dentro del módulo **Configuración de Asistencia**, en la sección **Contraseña App/Propia**. Desde este apartado, se puede visualizar y modificar la contraseña asignada a cada usuario.

Si no se ha personalizado previamente, la contraseña por default es: 123456.

Es recomendable actualizar esta clave según las políticas de seguridad de la empresa para garantizar un acceso controlado y seguro.

| BioTime<br>PRD        | Personal Dis      | positivo Asistencia Acce                 | eso Temperatura                | Sistema                      |                                    | Bienvenido test  |
|-----------------------|-------------------|------------------------------------------|--------------------------------|------------------------------|------------------------------------|------------------|
| S Q 🖻                 | Departamento ×    | Editar                                   |                                |                              |                                    | ×                |
|                       | Agregar Borrar    | Perfil                                   |                                | Nombre Odegard               |                                    | ¥ 2 D            |
| Cargo<br>Área         | ID del Empleado 👙 | Departamento* ADMINISTRA                 | CION -                         | Apellido López               |                                    | a Rostro VL<br>- |
|                       |                   | Cargo Lider-Consult                      | ores 👻                         | Área* Maestranza             | · .                                |                  |
|                       |                   | Tipo de empleo Permanente                | - Fech                         | a de contratación 2019-03-05 | Foto                               | _                |
| Flujo de Aprobaciones |                   | Información Privada Ajustes de Dispositi | vo Configuración de Asistencia | Documentos Ajustes de App    | Días de Vacaciones IDs Adicionales | _                |
|                       |                   | Habilitar asistencia Sí                  | ~                              | Habilitar Festivo Sí         | ~                                  |                  |
|                       |                   | Contraseña App/Propia                    |                                | Rol de Aprobador             | Ŧ                                  |                  |
|                       |                   |                                          |                                |                              |                                    |                  |
|                       |                   |                                          |                                |                              |                                    |                  |
|                       |                   |                                          |                                |                              |                                    |                  |
|                       |                   |                                          |                                |                              | Confirmar                          | Cancelar         |
|                       | C 200 🗸 <         | 1 > Total 1 Registros 1 Página           | Confirmar                      |                              |                                    |                  |

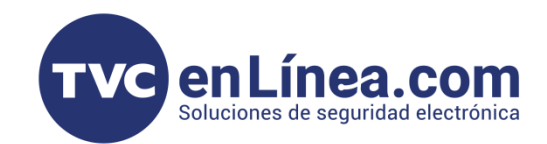

# ZKTECO

# ZKBio Time App

Una vez descargada la aplicación e instalada en el dispositivo móvil, al abrirla por primera vez, aparecerá la pantalla de inicio.

El primer paso para su configuración es registrar el servidor de BioTime Pro. Para ello, se debe seleccionar la opción **"Configuración de Servidor"**.

En esta sección, será necesario ingresar la dirección del servidor donde está alojado BioTime Pro. Esta información debe coincidir exactamente con la configuración establecida en la empresa para garantizar la correcta sincronización de los datos.

Y daremos en guardar.

| 1:03                                                                                                    |                                           | ii ? 93         |   | 1:0                | 3                                               |             |          | .al 🤋 | ° (93) |   |     | 1:0                | 4                        |                                    |                                          |                                  |       | .al < | î 🖸  | ŀ         |
|----------------------------------------------------------------------------------------------------|-------------------------------------------|-----------------|---|--------------------|-------------------------------------------------|-------------|----------|-------|--------|---|-----|--------------------|--------------------------|------------------------------------|------------------------------------------|----------------------------------|-------|-------|------|-----------|
| ZK                                                                                                    | Teco                                      |                 |   |                    | Z                                               | <b>K</b> 7  | -<br>200 | r     |        | 7 |     |                    | 4                        | Z                                  | K                                        | Tz                               | :20   | 1     |      |           |
| <ul> <li>Nombre de Usu</li> <li>Contraseña</li> <li>De acuerdo <u>Acuerda</u></li> <li>Recordarme</li> </ul> | uario<br>o <u>Privacidad</u><br>ır Sesión |                 |   | Cor<br>IP o<br>Pue | Nombre<br>Ifiguración<br>Je Servid<br>erto de S | n de Servio | lor<br>r |       |        |   | ľ   | Cor<br>IP d<br>Pue | Nor<br>figura<br>le Serv | nbre de<br>ación (<br>vid 1<br>s 4 | e Usua<br>de Sei<br>89.200<br>368<br>Gua | rio<br>rvidor<br>6.12.29<br>rdar | 5     |       | 0    | 3         |
| ¿Olvidó la                                                                                                   | a contraseña?                             |                 |   |                    | <u>20lv</u>                                     | vidó la con | traseña  | 2     | Listo  |   |     |                    |                          | <u>;Olvid</u>                      | <u>ó la c</u>                            | ontra                            | seña? |       | L    | isto      |
|                                                                                                    |                                           |                 |   | q w                | e r                                             | t y         | ′ u      | i     | o p    |   | 1   | 2                  | 3                        | 4                                  | 5                                        | 6                                | 7     | 8     | 9    | 0         |
|                                                                                                    |                                           |                 |   | a s                | d f                                             | g ł         | ۱ j      | k     | Ιñ     |   | -   | 1                  | :                        | ;                                  | (                                        | )                                | \$    | &     | @    | "         |
|                                                                                                    |                                           |                 |   |                    | · ×                                             | c v         | b        | n m   |        |   | #+= |                    | •                        | ,                                  | 3                                        | 2                                | !     | ,     |      | $\otimes$ |
|                                                                                                    |                                           |                 |   | 123                |                                                 | espaci      | 0        |       | intro  |   | A   | BC                 |                          |                                    | espa                                     | acio                             |       |       | intr | D         |
|                                                                                                    | Configuración                             | n de Servidor 🕨 | ] |                    | _                                               |             |          |       | Ŷ      |   |     |                    |                          |                                    |                                          |                                  | _     |       | Ç    | ŀ         |

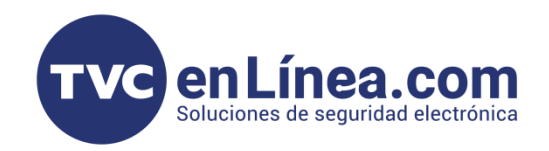

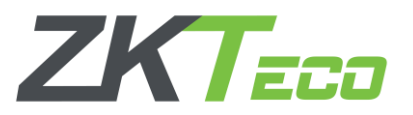

Una vez configurado el servidor, proceda al registro en el sistema utilizando las credenciales asignadas. Ingrese el **ID de usuario** y la **contraseña** previamente configurados. Marque la casilla **"De acuerdo"** para aceptar los términos, condiciones y la política de privacidad. Si requiere que la aplicación recuerde las credenciales para futuros accesos, habilite la opción de **"Recordar usuario"**. Finalmente, seleccione la opción **"Iniciar sesión"** para acceder al sistema, donde se desplegará la interfaz principal con las funcionalidades asignadas según el rol del usuario.

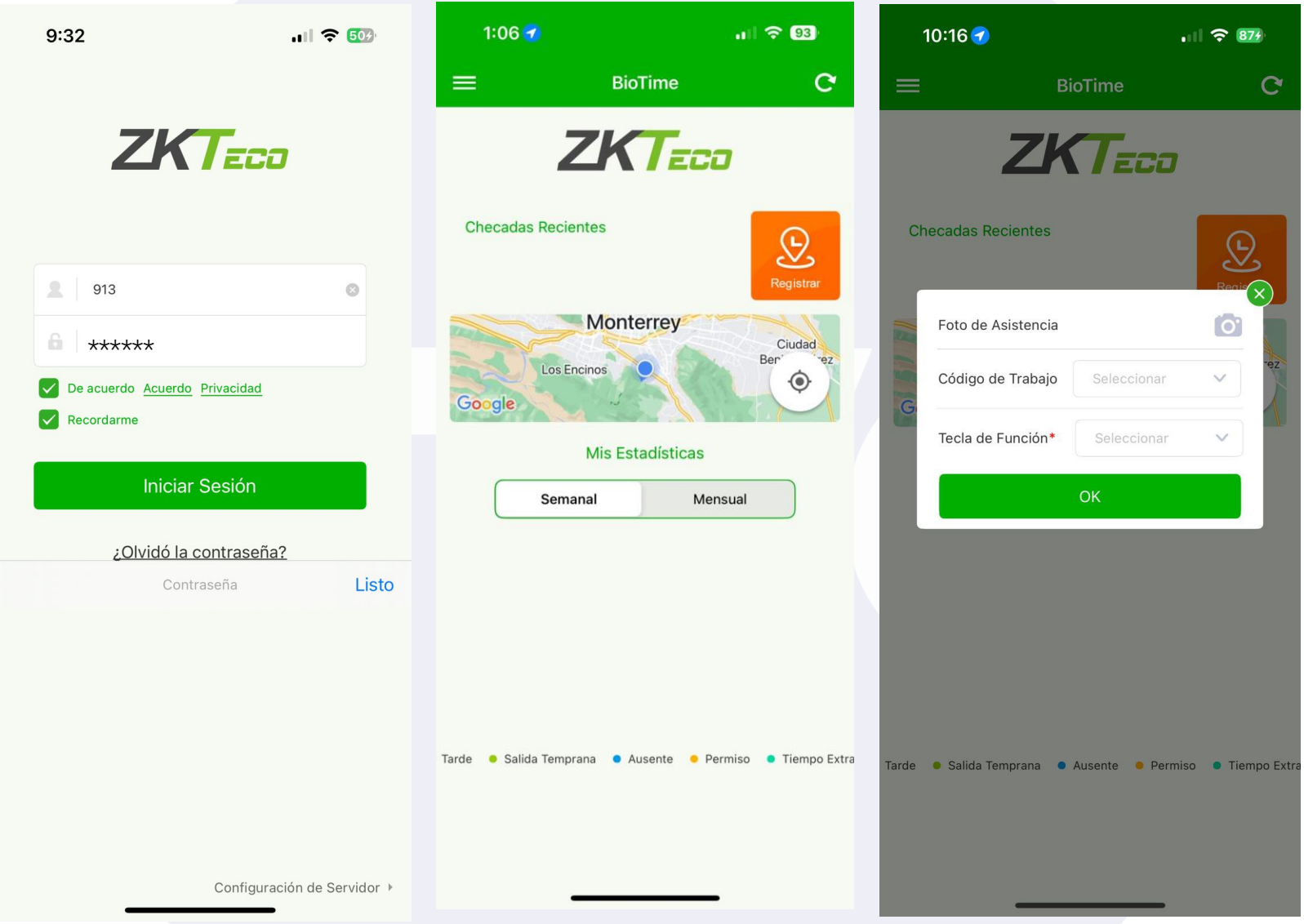

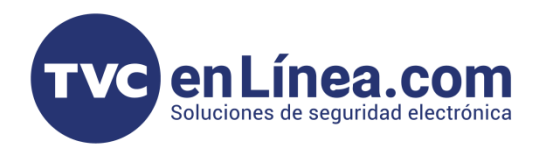

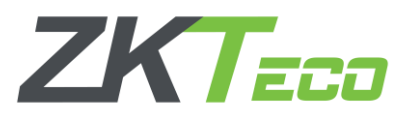

Al acceder con un perfil de administrador, la interfaz inicial presenta un resumen detallado de la gestión de asistencia. En la vista principal se despliega el **registro de checadas recientes**, proporcionando un historial actualizado de los eventos registrados. Además, se incluyen estadísticas de asistencia **semanales** y **mensuales**, permitiendo un análisis rápido del comportamiento de los registros.

Para registrar la asistencia, se ofrecen las siguientes opciones:

- Foto de Asistencia, que permite capturar una imagen como validación del registro.
- Código de Trabajo, asociado al empleado para identificar y registrar actividades.
- Teclas de Función, configuradas para registrar eventos específicos como Entrada, Salida o Descanso. Esta estructura asegura un control eficiente y centralizado de los registros de asistencia y las estadísticas

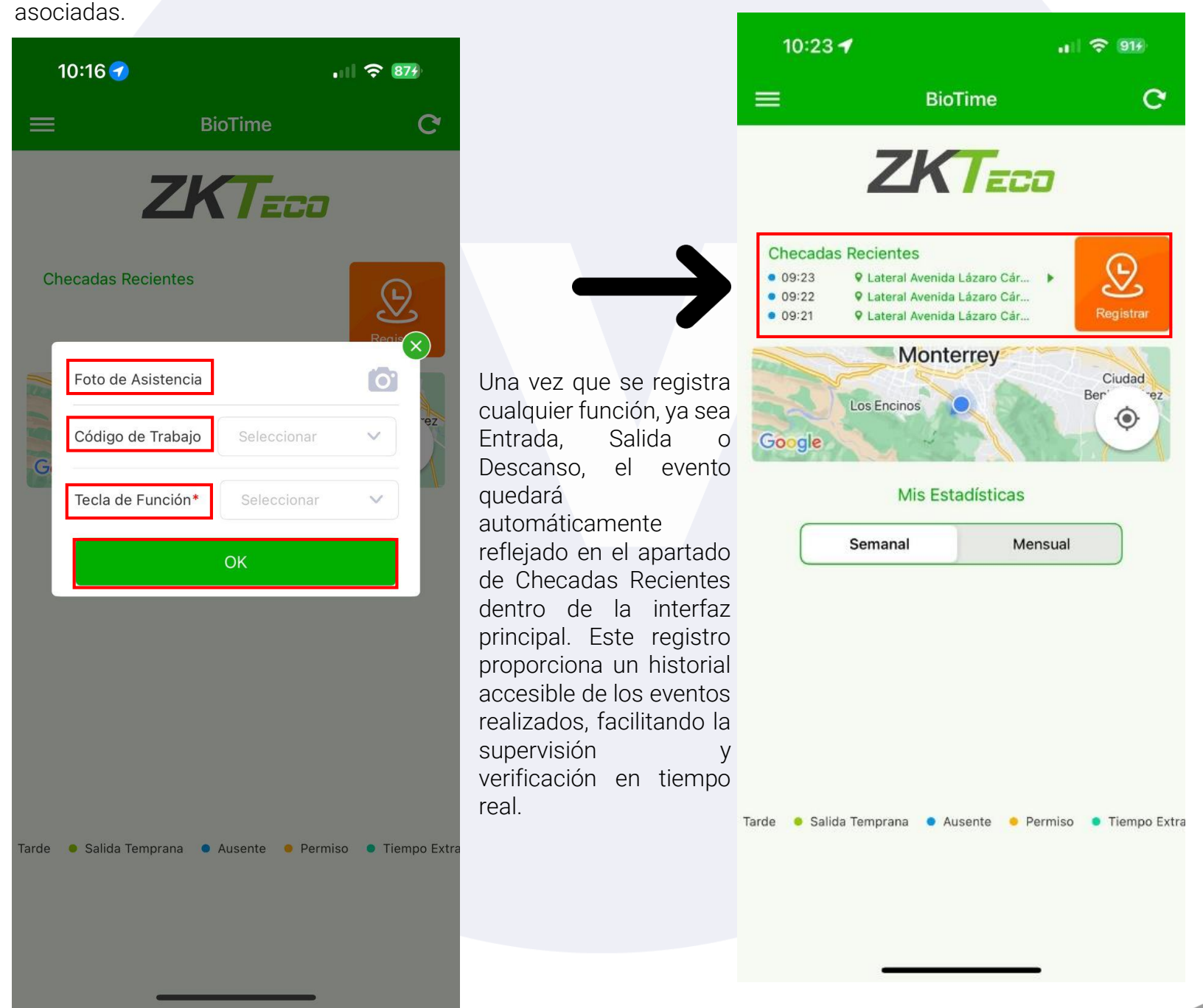

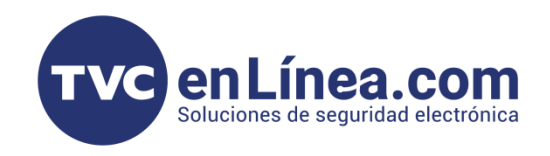

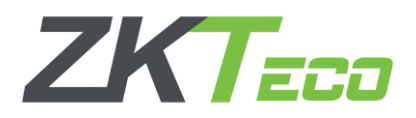

Al seleccionar las opciones en la interfaz principal, se accede al menú de configuraciones ubicado en el panel izquierdo. Este menú se adapta al perfil activo, mostrando opciones específicas según el rol configurado, ya sea Administrador o Usuario.

- En el perfil de **Administrador**, se habilitan opciones avanzadas como la gestión de usuarios, configuración de parámetros del sistema y acceso a estadísticas globales.
- En el perfil de **Usuario**, se presentan opciones limitadas orientadas al registro de asistencias, consulta de estadísticas personales y ajustes básicos del sistema.

El sistema cambia dinámicamente las opciones del menú al alternar entre perfiles, garantizando que cada usuario acceda únicamente a las funcionalidades correspondientes a su nivel de permisos.

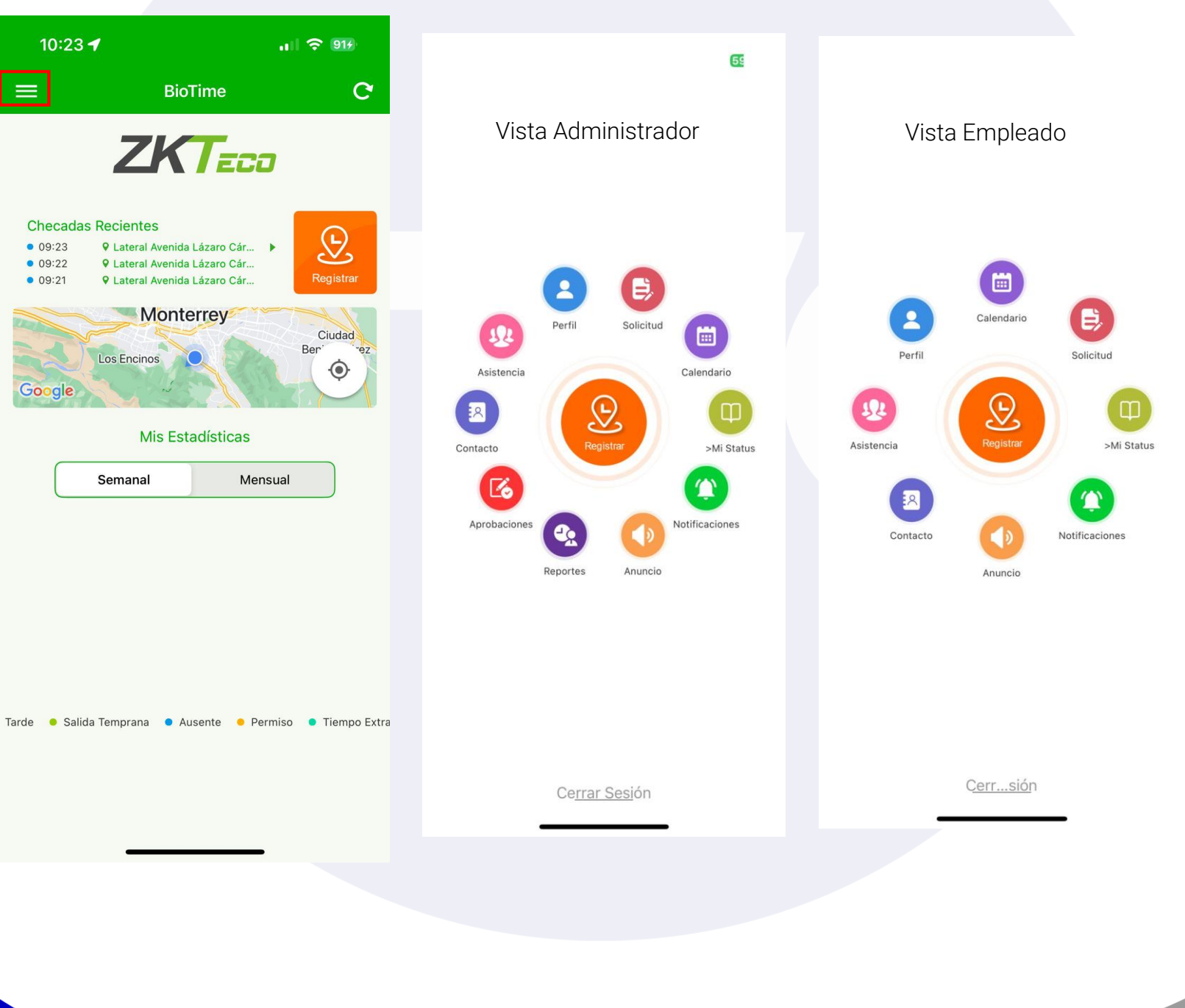

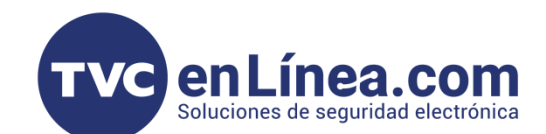

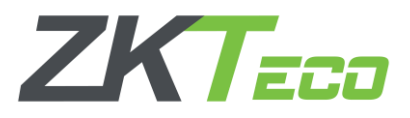

# Interfaz de Usuario

La interfaz de empleado está orientada a facilitar la consulta y el registro de asistencia, así como la interacción con el administrador. Sus características principales incluyen: Perfil: Visualización de la información personal y un resumen semanal de asistencia. Perfil Solicitud: Permite a los empleados enviar solicitudes de permisos, vacaciones o tiempo extra al administrador. Solicitud **....** Calendario: Muestra el turno o horario asignado, con la opción de solicitar cambios de turno. Calendario Anuncio: Acceso a anuncios públicos o privados creados por el administrador. Anuncio Notificaciones: Avisos relacionados con la aprobación, rechazo o revocación de solicitudes de permisos, además de un resumen de retardos, faltas y salidas tempranas. Notificaciones Contacto: Muestra la información de contacto de otros empleados registrados. Contacto Asistencia: Consulta de eventos de asistencia personales. Asistencia Mi Status: Consulta del estado de las solicitudes enviadas, como permisos o incidencias. >Mi Status

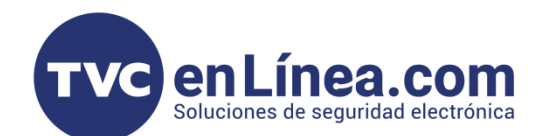

# Interfaz de Administrador

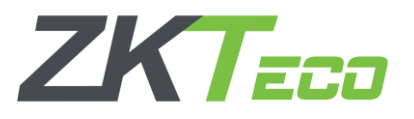

La interfaz de administrador de la aplicación BioTime Pro está diseñada para proporcionar herramientas avanzadas de gestión y supervisión. Sus principales funciones incluyen:

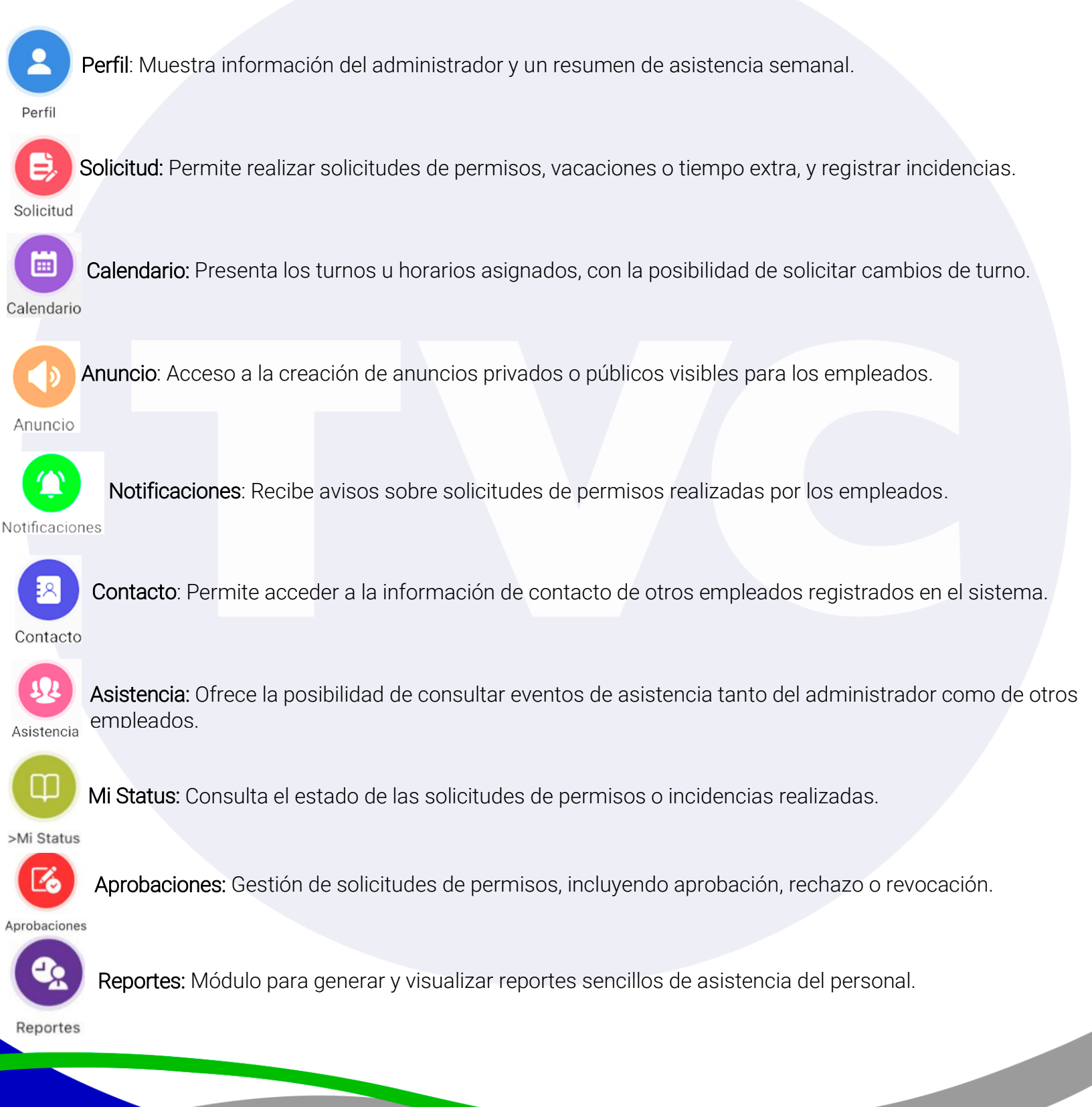

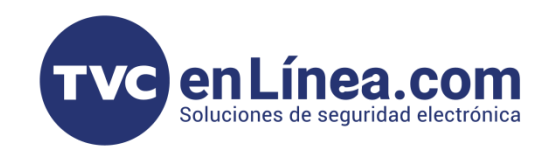

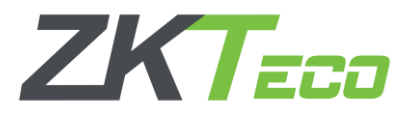

#### Límite GPS de Departamento

Dentro del software BioTime Pro, en la ruta **Dispositivo > App Móvil > Límite GPS de Departamento**, se encuentra la opción para establecer restricciones sobre los departamentos que podrán acceder a la aplicación móvil.

Si aún no se ha configurado ningún límite, se debe seleccionar la opción **"Agregar"**, lo que desplegará una ventana con los parámetros de configuración. En esta sección, se pueden definir qué usuarios tendrán limitado el GPS dentro de la aplicación garantizando que solo los empleados autorizados puedan utilizarla.

| BioTime<br>PRO            | Personal Dispositivo Asistencia Acceso Temperatura Sistema Bierwenido test () + 1 |                                                                |                                    |                        |                    |                |             |   |            |  |  |  |  |  |
|---------------------------|-----------------------------------------------------------------------------------|----------------------------------------------------------------|------------------------------------|------------------------|--------------------|----------------|-------------|---|------------|--|--|--|--|--|
| >> Q ⊡                    | Dispositivo × Límite GPS de En                                                    | npleado × L                                                    | ímite GPS de Departamento $~	imes$ |                        |                    |                |             |   |            |  |  |  |  |  |
| 🗞 Dispositivo 🔹           | Favoritos • • Filtros •                                                           |                                                                |                                    |                        |                    |                |             |   |            |  |  |  |  |  |
| 🗣 Mensaje 🛛 🔻             | Agregar Borrar                                                                    |                                                                |                                    |                        |                    |                | / ~ D       |   | e 🗧        |  |  |  |  |  |
| 🛢 Datos 🗸 🗸               | Departamento                                                                      | Ubicación                                                      | Longitud                           | Latitud                | Distancia (Metros) | Hora de Inicio | Hora de Fin |   |            |  |  |  |  |  |
|                           | Departamento                                                                      | nube                                                           | 21.1543066232                      | 21.1543066232          | 50                 | 2024-09-25     | 2024-09-25  | G | <b>3</b> 🖻 |  |  |  |  |  |
| 🔊 Registros 🔹 🔻           |                                                                                   |                                                                | Agregar                            |                        | ×                  |                |             |   |            |  |  |  |  |  |
| 🛙 App Móvil 🔺             |                                                                                   |                                                                | 5 5                                |                        |                    |                |             |   |            |  |  |  |  |  |
| Linette CDC de Ferrelande |                                                                                   |                                                                | Departamento                       | ~                      |                    |                |             |   |            |  |  |  |  |  |
| Limite GPS de Empleado    |                                                                                   |                                                                | Ubicación*                         | Distancia (Metros)* 50 |                    |                |             |   |            |  |  |  |  |  |
| Límite GPS de Departa     |                                                                                   | Latitud <sup>a</sup> x.xxxxxxx Longitud <sup>a</sup> x.xxxxxxx |                                    |                        |                    |                |             |   |            |  |  |  |  |  |
| Cuentas                   |                                                                                   |                                                                | Hora de Inicio*                    | Hora de Fin*           |                    |                |             |   |            |  |  |  |  |  |
| Anuncios                  |                                                                                   |                                                                |                                    |                        |                    |                |             |   |            |  |  |  |  |  |
| Notificación              |                                                                                   |                                                                |                                    |                        |                    |                |             |   |            |  |  |  |  |  |
| Notification              |                                                                                   |                                                                |                                    |                        | Confirmar Cancelar |                |             |   |            |  |  |  |  |  |
| Registros de Operación    |                                                                                   |                                                                |                                    |                        |                    |                |             |   |            |  |  |  |  |  |
| 📽 Configuraciones 🛛 👻     |                                                                                   |                                                                |                                    |                        |                    |                |             |   |            |  |  |  |  |  |
|                           |                                                                                   |                                                                |                                    |                        |                    |                |             |   |            |  |  |  |  |  |
|                           |                                                                                   |                                                                |                                    |                        |                    |                |             |   |            |  |  |  |  |  |
|                           |                                                                                   |                                                                |                                    |                        |                    |                |             |   |            |  |  |  |  |  |
|                           |                                                                                   |                                                                |                                    |                        |                    |                |             |   |            |  |  |  |  |  |
|                           |                                                                                   | Total 1 Registros                                              | 1 Página Confirmar                 |                        |                    |                |             |   |            |  |  |  |  |  |
|                           |                                                                                   |                                                                |                                    |                        |                    |                |             |   |            |  |  |  |  |  |

Para establecer un límite geográfico para un departamento en **BioTime Pro**, es necesario completar los siguientes campos:

- Ubicación: Nombre o descripción de la ubicación.
- Distancia permitida (en metros): Radio máximo desde el punto central donde se permitirá el registro.
- Latitud y Longitud: Coordenadas geográficas del punto central.
- Hora de inicio y fin: Período durante el cual se aplicarán las restricciones.

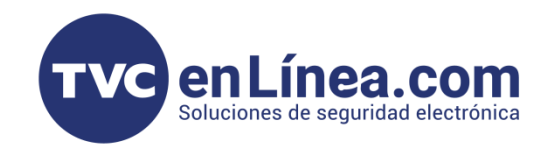

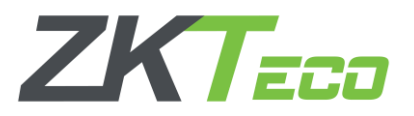

Para establecer límites geográficos, es esencial obtener las coordenadas precisas de latitud y longitud de la ubicación deseada. A continuación, se detallan los pasos técnicos para obtener estas coordenadas utilizando **Google Maps**:

- 1. Acceder a Google Maps: Ingrese a Google Maps desde su navegador web.
- 2. Localizar la ubicación: Utilice la barra de búsqueda para ingresar la dirección exacta o navegue manualmente en el mapa hasta encontrar el punto específico.
- 3. Obtener las coordenadas:
  - Haga clic derecho en el punto exacto de la ubicación.
- 4. Anotar las coordenadas: Copie las coordenadas proporcionadas para su uso posterior en la configuración

Estas coordenadas serán utilizadas para definir los límites geográficos en el sistema, asegurando que las restricciones de ubicación se apliquen correctamente según las necesidades de la organización.

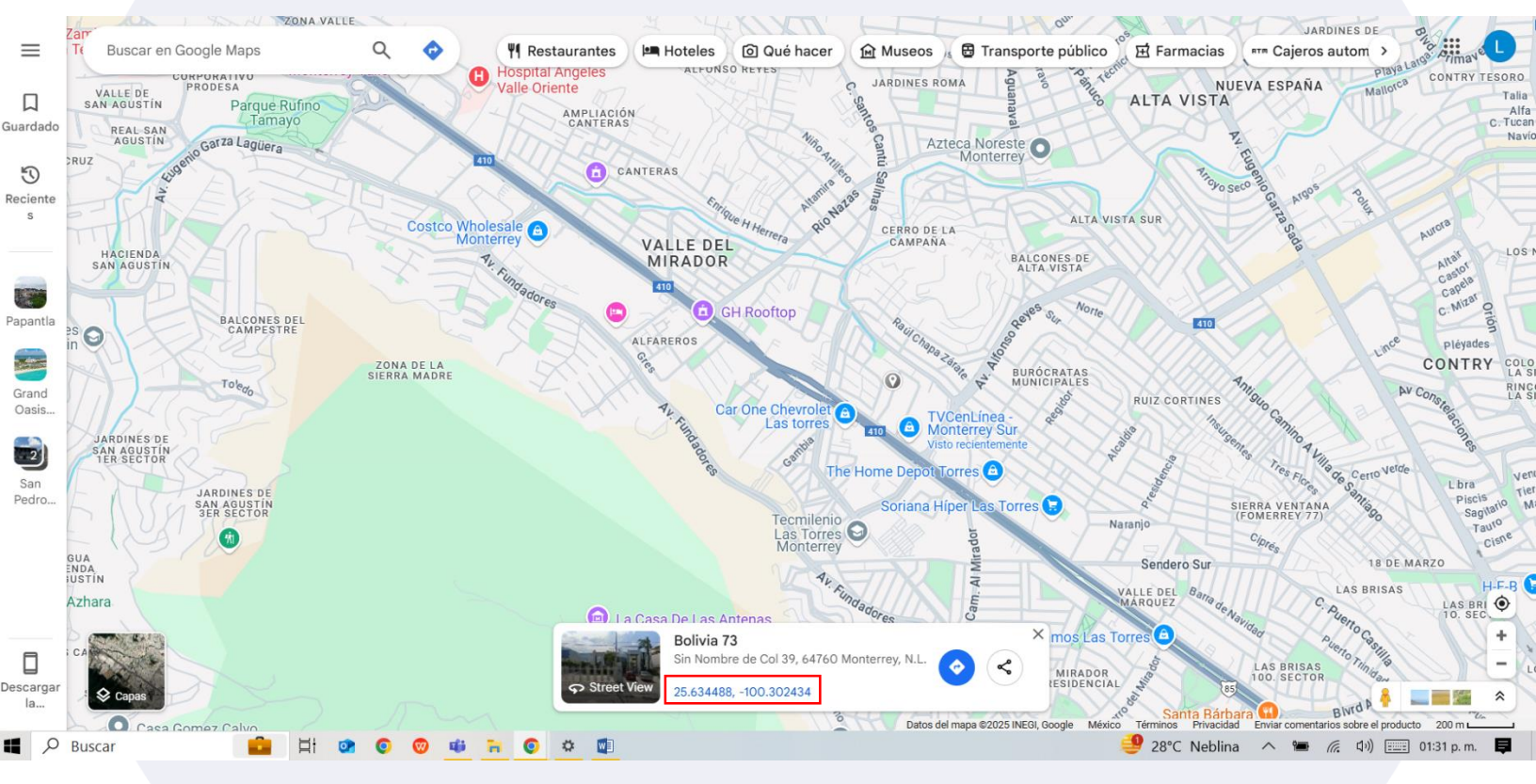

Una vez seleccionado el lugar de interés, debemos identificar los números resaltados dentro del recuadro rojo, estas coordenadas esenciales y se utilizarán para completar los campos correspondientes en la aplicación BioTime Pro. Asegúrese de copiar esta información con precisión para evitar errores durante el registro o configuración dentro del sistema.

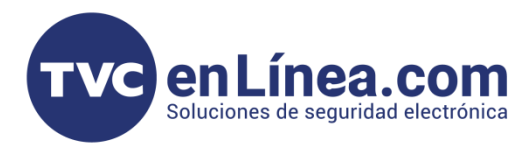

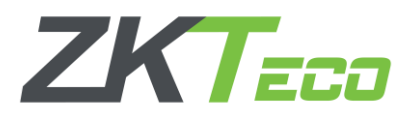

La primera coordenada se identifica como Latitud y la segunda como Longitud. Además, la información referente a la hora de inicio se define como el día y la hora a partir de los cuales se aplicará esta regla. De manera similar, la hora de fin corresponde al día y la hora en que la regla dejará de aplicarse.

| BioTime                          | Personal Dispositivo           | Asisten          | ia Acceso Tempera              | atura Sistema            |                    |                    | Bienvenido test | ®• T          |
|----------------------------------|--------------------------------|------------------|--------------------------------|--------------------------|--------------------|--------------------|-----------------|---------------|
| 🗞 Q 亘<br>🗞 Dispositivo 👻         | Dispositivo × Limite GPS de Em | ipleado X Li     | mite GPS de Departamento 🚿     |                          |                    |                    |                 |               |
| 🗣 Mensaje 🔹 👻                    | Agregar Borrar                 |                  |                                |                          |                    |                    | 123             |               |
| 🛢 Datos 👻                        | Departamento                   | Ubicación        | Longitud                       | Latitud                  | Distancia (Metros) | Hora de Inicio     | Hora de Fin     |               |
| <b>.</b>                         | Departamento                   | nube             | 21.1543066232                  | 21.1543066232            | 50                 | 2024-09-25         | 2024-09-25      |               |
| 🥥 Registros 🔹 🗣                  |                                |                  | Agregar                        |                          | ×                  |                    |                 |               |
| 🛙 App Mövil 🔺                    |                                |                  | Departamento FUTBOL            | *                        |                    |                    |                 |               |
| Limite GPS de Empleado           |                                |                  | Ubicación* Estadio Universita  | ario Distancia (Metros)* | 100                |                    |                 |               |
| Limite GPS de Departa            |                                |                  | Latitud <sup>a</sup> 25.722400 | Longitud*                | -100.312318        |                    |                 |               |
| Cuentas                          |                                |                  | Hora de Inicio* 2025-03-24     | Hora de Fin*             | 2026-04-09         |                    |                 |               |
|                                  |                                |                  |                                |                          |                    |                    |                 |               |
| Anuncios                         |                                |                  |                                |                          |                    |                    |                 |               |
| Notificación                     |                                |                  |                                |                          | Confirmar Cancelar |                    |                 |               |
| Registros de Operación           |                                |                  |                                |                          |                    |                    |                 |               |
| Ó <sup>0</sup> Configuraciones - |                                |                  |                                |                          |                    |                    |                 |               |
|                                  |                                |                  |                                |                          |                    |                    |                 |               |
|                                  |                                |                  |                                |                          |                    |                    |                 |               |
|                                  |                                |                  |                                |                          |                    |                    |                 |               |
|                                  |                                |                  |                                |                          |                    |                    |                 |               |
|                                  | C 22 • < 1 > 1                 | otal 1 Registros | 1 Página Confirmar             |                          |                    |                    |                 |               |
|                                  |                                |                  |                                |                          |                    |                    |                 |               |
| Buscar                           | , 🔶 티 💁 🔇                      | 0 😡 📫            | 🦮 🤨 🌣 🐚                        |                          |                    | <b>TSMN</b> +2.30% | へ 管 🦟 🕬 🚃       | 01:48 p. m. 📮 |

Al completar la configuración del límite geográfico para un departamento en BioTime Pro, el sistema mostrará el registro correspondiente en la sección Límite de Departamento. Este registro incluirá detalles como el nombre del departamento, la ubicación definida, el radio de distancia permitido, las coordenadas geográficas (latitud y longitud) y el período de vigencia establecido. Esta visualización permite verificar y confirmar que las restricciones geográficas han sido aplicadas correctamente al departamento seleccionado.

| Dispositivo 🛛 Límite GPS de Empleado 🖂 Límite GPS de Departamento 兴                              |          |
|--------------------------------------------------------------------------------------------------|----------|
|                                                                                                  |          |
| ■ Favoritos - ▼ Filtros -                                                                        |          |
| Agregar Borrar                                                                                   | e 🗧      |
| Departamento Ubicación Longitud Latitud Distancia (Metros) Hora de Inicio Hora de Fin            |          |
| FUTBOL Estadio Universitario -100.312318 25.7224 100 2025-03-24 2026-04-09 (                     | 🕑 🔟      |
| Departamento         nube         21.1543066232         50         2024-09-25         2024-09-25 | <b>A</b> |

💽 Exitoso

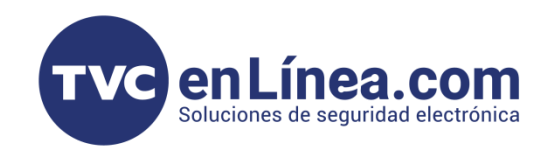

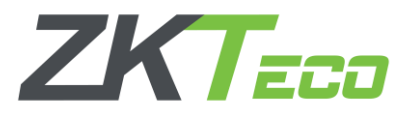

#### Límite GPS de Empleado

Dentro del software BioTime Pro, en la ruta **Dispositivo > App Móvil > Límite GPS de Empleado**, se encuentra la opción para establecer restricciones sobre los usuarios que podrán acceder a la aplicación móvil.

Si aún no se ha configurado ningún límite, se debe seleccionar la opción **"Agregar"**, lo que desplegará una ventana con los parámetros de configuración. En esta sección, se pueden definir qué usuarios tendrán limitado el GPS dentro de la aplicación, garantizando que solo los empleados autorizados puedan utilizarla.

Es posible asignar una ubicación a un empleado individual o seleccionar múltiples empleados para agregarlos a la misma ubicación desde el apartado "Agregar".

Esta funcionalidad optimiza la administración al permitir la asignación masiva o individual de reglas de ubicación según las necesidades operativas.

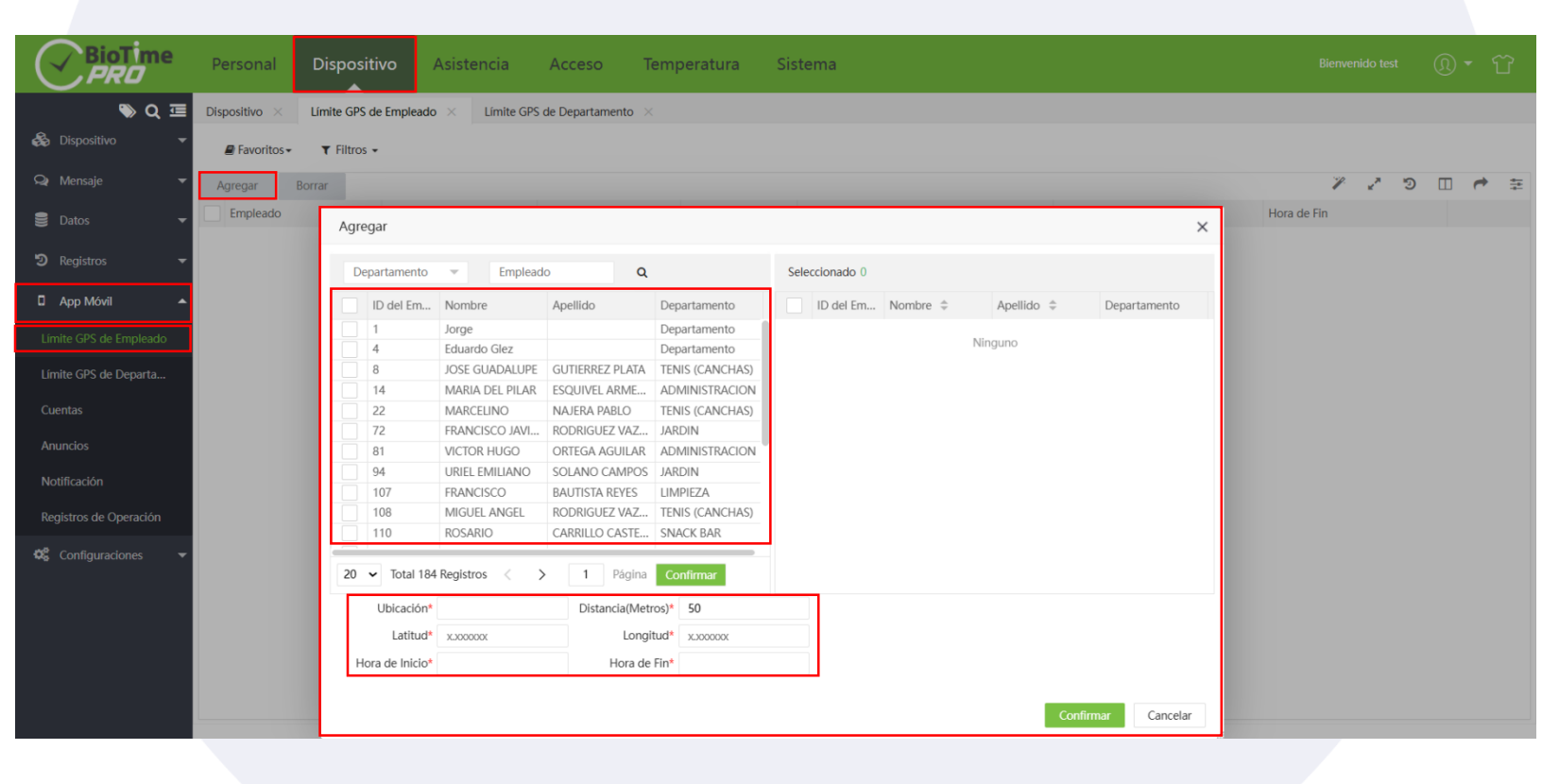

Para establecer un límite geográfico para un usuario en **BioTime Pro**, es necesario completar los siguientes campos:

- Ubicación: Nombre o descripción de la ubicación.
- Distancia permitida (en metros): Radio máximo desde el punto central donde se permitirá el registro.
- Latitud y Longitud: Coordenadas geográficas del punto central.
- Hora de inicio y fin: Período durante el cual se aplicarán las restricciones.

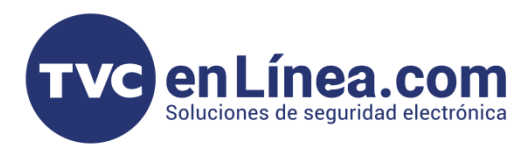

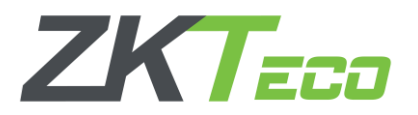

Para establecer límites geográficos, es esencial obtener las coordenadas precisas de latitud y longitud de la ubicación deseada. A continuación, se detallan los pasos técnicos para obtener estas coordenadas utilizando **Google Maps**:

- Acceder a Google Maps: Ingrese a Google Maps desde su navegador web.
- Localizar la ubicación: Utilice la barra de búsqueda para ingresar la dirección exacta o navegue manualmente en el mapa hasta encontrar el punto específico.
- Obtener las coordenadas:
  - Haga clic derecho en el punto exacto de la ubicación.
- Anotar las coordenadas: Copie las coordenadas proporcionadas para su uso posterior en la configuración

Estas coordenadas serán utilizadas para definir los límites geográficos en el sistema, asegurando que las restricciones de ubicación se apliquen correctamente según las necesidades de la organización.

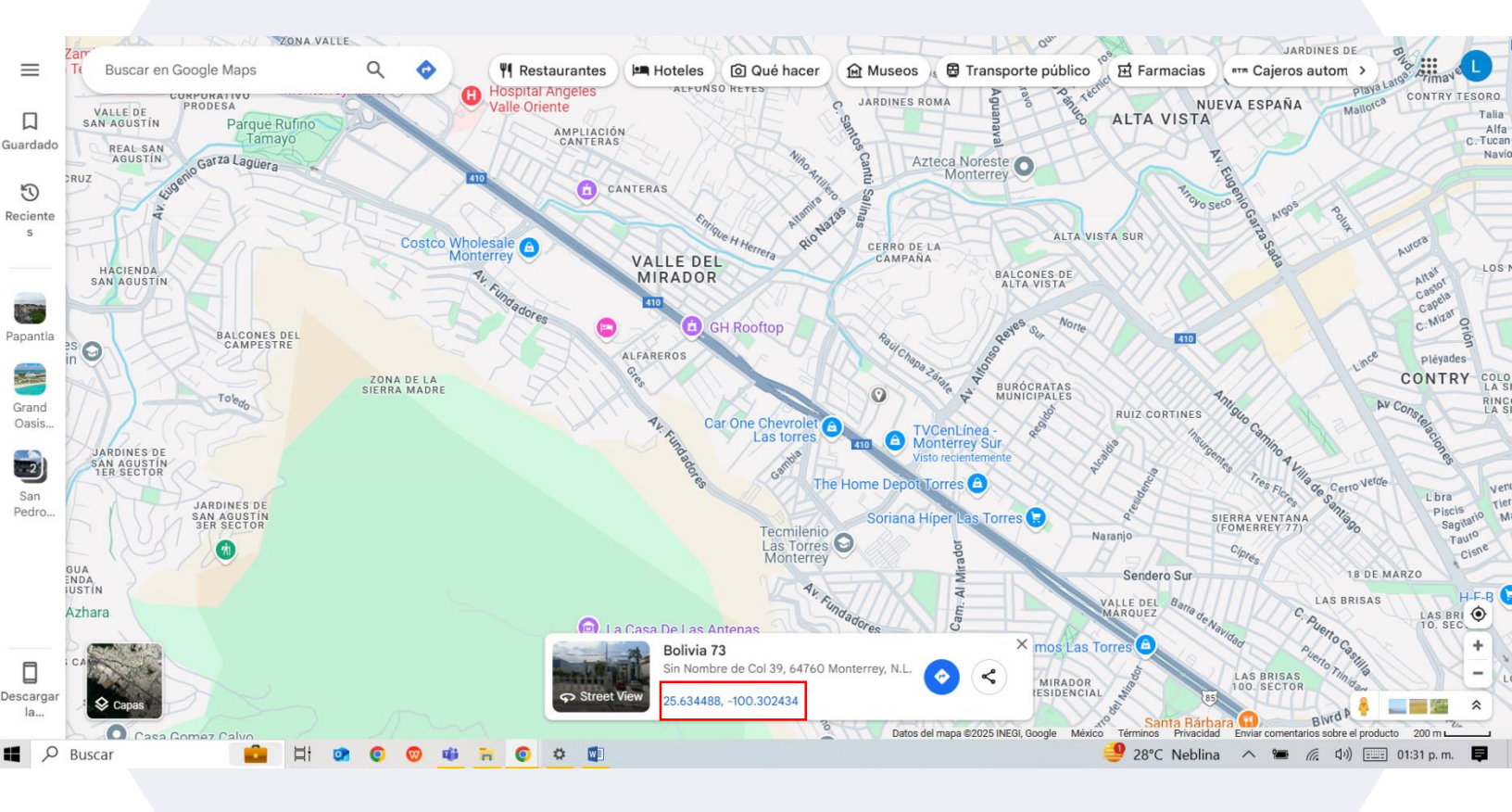

Una vez seleccionado el lugar de interés, debemos identificar los números resaltados dentro del recuadro rojo, estas coordenadas esenciales y se utilizarán para completar los campos correspondientes en la aplicación BioTime Pro. Asegúrese de copiar esta información con precisión para evitar errores durante el registro o configuración dentro del sistema.

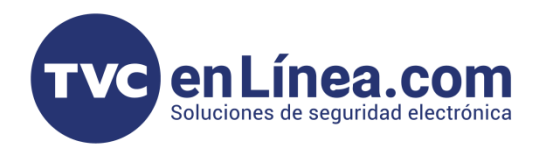

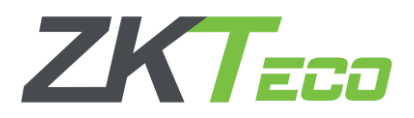

Al seleccionar a los usuarios que deseamos asignar a estas coordenadas, presionaremos el botón "Continuar". Automáticamente, los usuarios seleccionados aparecerán registrados con las configuraciones establecidas previamente.

Este proceso asegura que las reglas y ubicaciones se apliquen correctamente a los empleados designados de manera eficiente.

| D | epartamento               | <ul> <li>Emplead</li> </ul> | • <b>Q</b>                                          |                  | Sele   | eccionado 2 |                |                 |                |
|---|---------------------------|-----------------------------|-----------------------------------------------------|------------------|--------|-------------|----------------|-----------------|----------------|
|   | ID del Em                 | Nombre                      | Apellido                                            | Departamento     |        | ID del Em   | Nombre 🌲       | Apellido 🌲      | Departamento   |
|   | 1                         | Jorge                       |                                                     | Departamento     |        | 4           | Eduardo Glez   |                 | Departamento   |
| 1 | 4                         | Eduardo Glez                |                                                     | Departamento     | $\sim$ | 8           | JOSE GUADALUPE | GUTIERREZ PLATA | TENIS (CANCHAS |
| / | 8                         | JOSE GUADALUPE              | GUTIERREZ PLATA                                     | TENIS (CANCHAS)  |        |             |                |                 |                |
|   | 14                        | MARIA DEL PILAR             | ESQUIVEL ARME                                       | ADMINISTRACION   | 1      |             |                |                 |                |
|   | 22                        | MARCELINO                   | NAJERA PABLO                                        | TENIS (CANCHAS)  |        |             |                |                 |                |
|   | 72                        | FRANCISCO JAVI              | RODRIGUEZ VAZ                                       | JARDIN           |        |             |                |                 |                |
|   | 81                        | VICTOR HUGO                 | ORTEGA AGUILAR                                      | ADMINISTRACION   |        |             |                |                 |                |
|   | 94                        | URIEL EMILIANO              | SOLANO CAMPOS                                       | JARDIN           |        |             |                |                 |                |
|   | 107                       | FRANCISCO                   | BAUTISTA REYES                                      | LIMPIEZA         |        |             |                |                 |                |
|   | 108                       | MIGUEL ANGEL                | RODRIGUEZ VAZ                                       | TENIS (CANCHAS)  |        |             |                |                 |                |
|   | 110                       | ROSARIO                     | CARRILLO CASTE                                      | SNACK BAR        |        |             |                |                 |                |
| 0 | ✓ Total 184<br>Ubicación* | Registros <                 | <ul> <li>Página</li> <li>Distancia(Metri</li> </ul> | Confirmar        |        | ]           |                |                 |                |
|   | Latitud*                  | 89.0144                     | Longi                                               | tud* 177.4854684 |        |             |                |                 |                |
| Н | ora de Inicio*            | 2025-03-31                  | Hora de                                             | Fin* 2025-07-31  |        |             |                |                 |                |

Para eliminar un límite GPS configurado, seleccionaremos la ubicación deseada y haremos clic en el apartado "**Borrar**". Es importante tener precaución al realizar esta acción, ya que una vez eliminado, el límite GPS no podrá recuperarse.

| BioTime<br>PRO         | Personal             | Bienvenido test     | ٩.                           | Ϋ́          |         |                   |                |             |   |            |
|------------------------|----------------------|---------------------|------------------------------|-------------|---------|-------------------|----------------|-------------|---|------------|
| ≫ Q 🥶                  | Dispositivo $\times$ | Límite GPS de Emple | eado × Límite GPS de Departa | amento ×    |         |                   |                |             |   |            |
| 🚓 Dispositivo 🛛 👻      | Favoritos -          | ▼ Filtros -         |                              |             |         |                   |                |             |   |            |
| 🗣 Mensaje 🔹 🔻          | Agregar              | Borrar              |                              |             |         |                   |                | ¥ 🖍 🤊       |   | e =        |
| 🛢 Datos 🔻              | Empleado             |                     | Ubicación                    | Longitud    | Latitud | Distancia(Metros) | Hora de Inicio | Hora de Fin |   |            |
| -                      | 8 JOSE GUAL          | DALUPE              | Oficina Central              | 177.4854684 | 89.0144 | 50                | 2025-03-31     | 2025-07-31  | G | <u>ð</u> 🛍 |
| 🔊 Registros 🛛 👻        | 4 Eduardo G          | lez                 | 2025-03-31                   | 2025-07-31  |         | 2 🛍               |                |             |   |            |
| 🛛 App Móvil 🔺          |                      |                     |                              |             |         |                   |                |             |   |            |
| Límite GPS de Empleado |                      |                     |                              |             |         |                   |                |             |   |            |
| Límite GPS de Departa  |                      |                     |                              |             |         |                   |                |             |   |            |
| Cuentas                |                      |                     |                              |             |         |                   |                |             |   |            |
|                        |                      |                     |                              |             |         |                   |                |             |   |            |

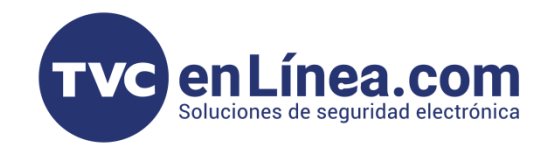

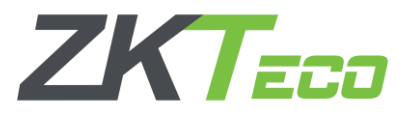

#### Anuncios BioTime Pro App Móvil

Dentro del software BioTime Pro, en la ruta **Dispositivo > App Móvil > Anuncio**, este apartado permite mandar mensajes dentro de la aplicación, ya sea dirigidos a todos los empleados o a un empleado en específico. Al seleccionar la opción "Enviar Anuncio Público", se desplegará una pantalla donde podremos configurar los detalles del anuncio, como destinatarios, tema y contenido.

| BioTime                                                                                                    | Personal                                                   | Dispositivo A                                                                        | sistencia Ad                                                                              | cceso Tem                                                                                                    | peratura S                                                                                                    | Sistema                                                                                                    |                                     |              |                            |               | Bienveni | ido test |                 |
|----------------------------------------------------------------------------------------------------|------------------------------------------------------------|--------------------------------------------------------------------------------------|-------------------------------------------------------------------------------------------|----------------------------------------------------------------------------------------------------|----------------------------------------------------------------------------------------------------|----------------------------------------------------------------------------------------------------|-------------------------------------|--------------|----------------------------|---------------|----------|----------|-----------------|
| Construction     Construction     C | Dispositivo ×<br>Pavoritos -<br>Borrar En<br>Tema<br>Aviso | Limite GPS de Empleado  F Filtros -  viar Anuncio Público  Categoría ID  Privado 91: | × Limite GPS de E<br>Enviar Anuncio F<br>Departamento<br>ID del Em<br>1<br>4<br>8         | Público  Público  Emplead  Nombre Jorge Eduardo Glez JOSE GUADALUPE MANA DELUPE                                        | Cuentas × Au<br>Apellido<br>GUTIERREZ PLATA                                                                                                    | Departamento<br>Departamento<br>Departamento<br>TENIS (CANCHAS)<br>DEDMINICTRA                                                   | os de Operación ><br>Seleccionado 0 | Notificación | ×<br>Apellido ¢<br>Ninguno | Departamento  | ×        | 7.       | e <sup>71</sup> |
| Límite GPS de Departa<br>Cuentas<br>Anuncios<br>Notificación<br>Registros de Operación                                                                                                    |                                                            |                                                                                      | 14       22       72       81       94       107       108       110       20 ✓ Total 184 | MARA DEL PILAR<br>MARCELINO<br>FRANCISCO JAVI<br>VICTOR HUGO<br>URIEL EMILIANO<br>FRANCISCO<br>MIGUEL ANGEL<br>ROSARIO | ESQUIVEL ARME<br>NAJERA PABLO<br>RODRIGUEZ VAZ<br>ORTEGA AGUILAR<br>SOLANO CAMPOS<br>BAUTISTA REVES<br>RODRIGUEZ VAZ<br>CARRILLO CASTE<br>1 Página | ADMINISTRACION<br>TENIS (CANCHAS)<br>JARDIN<br>ADMINISTRACION<br>JARDIN<br>LIMPIEZA<br>TENIS (CANCHAS)<br>SNACK BAR<br>Confirmar |                                     |              |                            |               |          |          |                 |
| ♥\$ Configuraciones ▼                                                                                                    | C 22 v                                                     | < 1 > Total 1 Re                                                                     | Tema*                                                                                     |                                                                                                    |                                                                                                    |                                                                                                    |                                     |              | Cont                       | Tirmar Cancel | ar       |          |                 |

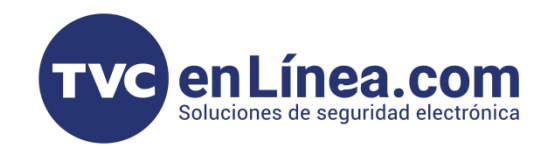

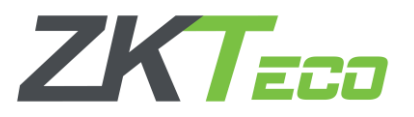

Después de seleccionar al usuario o grupo de usuarios destinatarios, procederemos a definir el tema y redactar el contenido del mensaje. Una vez completados estos campos, simplemente haremos clic en "Confirmar" para enviar el anuncio.

|                             | Enviar Anun                          | cio Público                          |                      |                    |              |              |            |          |           |            |        |          | ×  |                 |
|-----------------------------|--------------------------------------|--------------------------------------|----------------------|--------------------|--------------|--------------|------------|----------|-----------|------------|--------|----------|----|-----------------|
|                             | Departamer                           | nto 👻                                | 913                  | Q                  |              | Sele         | ccionado 1 |          |           |            |        |          |    |                 |
|                             | ID del E                             | m Nombre                             | e Ape                | lido               | Departamento |              | ID del Em  | Nombre 🌻 | Ape       | lido 🌲     | Depar  | tamento  | 18 |                 |
| t t                         | 913                                  | Andre                                | Lóp                  | Z                  | EVENTOS      | $\checkmark$ | 913        | Andre    | Lóp       | Z          | EVENT  | ſOS      |    |                 |
|                             | 20 ✓ Tota<br>Tema* µ<br>Contenido* s | 1 Registros<br>viso<br>alida Temprar | < >                  | Página             | Confirmar    |              |            |          |           | Cont       | firmar | Cancelar |    |                 |
|                             |                                      |                                      |                      |                    |              |              |            |          |           |            |        |          |    |                 |
| <b>_</b>                    | :h::                                 |                                      |                      |                    | :6::         |              |            |          | 5:46      |            |        |          |    | ul 🗢 909        |
| aplicación, la correspondie | cual le n<br>nte al m                | nuncio<br>nostrai<br>ensaje          | rá una al<br>enviado | ina not<br>erta cc | in la inform | n su<br>acio | ón         | ÷        | ŝ         |            | An     | uncio    |    | C               |
|                             |                                      |                                      |                      |                    |              |              |            | C        | 24/03/    | 2025 17:40 | 6      |          |    |                 |
|                             |                                      |                                      |                      |                    |              | (            |            |          | test      |            |        |          |    | Anuncio privado |
|                             |                                      |                                      |                      |                    |              |              |            | A        | viso      |            |        |          |    | ~               |
|                             |                                      |                                      |                      |                    |              |              |            | Sa       | alida Tem | prano 6:(  | 00 pm  |          |    |                 |

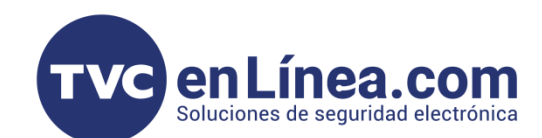

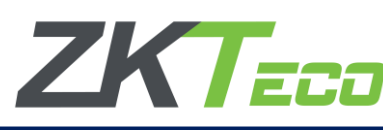

### Registros de Operación BioTime Pro App Móvil

Los registros de operación son esenciales para monitorear y auditar las actividades realizadas dentro del sistema, estos los puedes encontrar directamente dentro del apartado de **Dispositivo> App Móvil> Registros de Operación**. Lo que ayuda a los administradores son este tipo de registros los cuales permiten rastrear acciones específicas, identificar cambios y garantizar la integridad de la información. A continuación, se detallan los principales registros de operación disponibles:

- Registros de Asistencia
- Eventos de Entrada y Salida
- Cálculo de Asistencia
- Registros de Dispositivos
- Sincronización de Datos
- Registros de Usuarios
- Acciones de Administración
- Historial de Accesos
- Registros de Configuración
- Cambios en la Configuración del Sistema
- Registros de Notificaciones
- Envío de Alertas y Recordatorios

Es recomendable que los administradores revisen periódicamente estos registros para asegurar el correcto funcionamiento del sistema y mantener la seguridad de la información. Además, la revisión constante ayuda a identificar y corregir posibles anomalías o inconsistencias en la operación diaria.

| BioTime<br>PRO          | Persor      | nal | Disp       | oositivo A                 | sistencia Aco       | ceso Temperatura Si                    | stema              |               |         |                                                                  |         |          |
|-------------------------|-------------|-----|------------|----------------------------|---------------------|----------------------------------------|--------------------|---------------|---------|------------------------------------------------------------------|---------|----------|
| 🗞 Q 🖻                   | Dispositivo | ×   | Anunc      | ios × Notifica             | ación × Registros d | le Operación 🛛 🕹                       |                    |               |         |                                                                  |         | <b>ə</b> |
| 🗞 Dispositivo 🔻         | 🛢 Favo      | F   | listórico  |                            |                     |                                        |                    |               |         |                                                                  | - 2     |          |
| 🗣 Mensaje 🗸 🔻           | Borrar      |     | 🛢 Favorito | s. ▼ Filtros -             |                     |                                        |                    |               |         |                                                                  |         |          |
| 🛢 Datos 🗸 🗸             | Usuar       |     |            |                            |                     |                                        |                    |               |         | ¥ [                                                              | 1 1     |          |
|                         |             |     | Usuario    | Dirección IP               | Tiempo de acción    | Acción                                 | Tipo de aprobación | Objeto        | Estado  | Descripción                                                      |         |          |
| 🔊 Registros 🛛 🔻         |             |     | test       | 190.119.219.234            | 2025-03-25 09:25:03 | Borrar                                 | Dispositivo        | MB20VL        | Exitoso |                                                                  |         |          |
| <b>5</b>                |             |     | test       | 190.119.219.234            | 2025-03-25 09:24:45 | Agregar                                | Dispositivo        | MB20VL        | Exitoso | Número de serie=MB20VL,Nombre del dispositivo=INV,IP de Di       | spositi |          |
| 🖬 App Móvil 🛛 🔺         |             |     | test       | 201.123.190.228            | 2025-03-25 09:24:24 | Borrar                                 | Dispositivo        | UDP3242300348 | Exitoso |                                                                  |         |          |
| Límite GPS de Empleado  |             |     | test       | 190.119.219.234            | 2025-03-25 09:23:55 | Iniciar Sesión                         | Usuario            | test          | Exitoso |                                                                  |         |          |
| Ennite of 5 de Empleado |             |     | test       | 201.123.190.228            | 2025-03-25 09:16:19 | Borrar                                 | Dispositivo        | UDP3242300348 | Exitoso |                                                                  |         |          |
| Límite GPS de Departa   |             |     | test       | 201.123.190.228            | 2025-03-25 09:09:00 | Iniciar Sesión                         | Usuario            | test          | Exitoso |                                                                  |         |          |
|                         |             |     | test       | 179.60.175.100             | 2025-03-25 09:07:31 | Leer información                       | Dispositivo        | UCP6242200284 | Exitoso |                                                                  |         |          |
| Cuentas                 |             |     | test       | 179.60.175.100             | 2025-03-25 09:07:19 | Reiniciar                              | Dispositivo        | UCP6242200284 | Exitoso |                                                                  |         |          |
|                         |             |     | test       | 179.60.175.100             | 2025-03-25 09:06:58 | Sincronizar datos hacia el dispositivo | Dispositivo        | UCP6242200284 | Exitoso | Palma=True,Bio-Foto=True,Huella=True,Foto del empleado=True      | e,Empl  |          |
| Anuncios                |             |     | test       | 179.60.175.100             | 2025-03-25 09:06:28 | Sincronizar datos hacia el dispositivo | Dispositivo        | UCP6242200284 | Exitoso | Palma=False,Bio-Foto=False,Huella=True,Foto del empleado=Tru     | ue,Em   |          |
| Notificación            |             |     | test       | 179.60.175.100             | 2025-03-25 09:05:46 | Obtener Datos de Usuarios              | Dispositivo        | UCP6242200284 | Exitoso | ID de Empleados=,Empleados=1                                     |         |          |
| ( to thread of the      |             |     | test       | 179.60.175.100             | 2025-03-25 09:05:17 | Leer información                       | Dispositivo        | UCP6242200284 | Exitoso |                                                                  |         |          |
|                         |             |     | test       | 179.60.175.100             | 2025-03-25 09:05:06 | Reiniciar                              | Dispositivo        | UCP6242200284 | Exitoso |                                                                  |         |          |
|                         |             |     | test       | 186.115.203.163            | 2025-03-25 09:03:15 | Borrar                                 | Dispositivo        | UDP3242300156 | Exitoso |                                                                  |         |          |
| 🗱 Configuraciones 🔹 🔻   |             |     | test       | 186.115.203.163            | 2025-03-25 08:57:48 | Cambiar                                | Dispositivo        | UDP3242300156 | Exitoso | Área(1->lavanderia),Zona horaria(-5->-5),Dispositivo de Registro | o(0->   |          |
|                         |             |     | test       | 186.115.203.163            | 2025-03-25 08:57:13 | Cambiar                                | Dispositivo        | UDP3242300156 | Exitoso | Zona horaria(-5->-5),Dispositivo de Registro(0->0),Asistencia(1- | >1),M   |          |
|                         |             |     | test       | 186.115.203.163            | 2025-03-25 08:56:52 | Agregar                                | Dispositivo        | UDP3242300156 | Exitoso | Número de serie=UDP3242300156,Nombre del dispositivo=bog         | gota,IP |          |
|                         |             |     | test       | 186.115.203.163            | 2025-03-25 08:54:29 | Iniciar Sesión                         | Usuario            | test          | Exitoso |                                                                  |         |          |
|                         |             |     | test       | 190.108.92.16              | 2025-03-25 08:19:33 | Iniciar Sesión                         | Usuario            | test          | Exitoso |                                                                  |         |          |
|                         |             |     | test       | 186.6.254.172              | 2025-03-25 08:00:13 | Crear Área                             | Dispositivo        |               | Exitoso | Área superior=a,Nombre de área=lavanderia,Código de área=3,      | Empre   |          |
|                         |             | (   | 20         | <ul><li>✓&lt;1 2</li></ul> | 3 1983 💙 T          | otal 39659 Registros 1 Página          | Confirmar          |               |         |                                                                  |         |          |

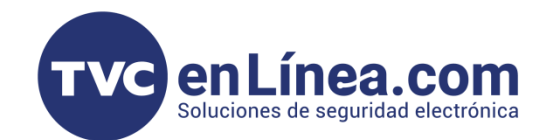

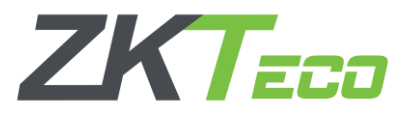

#### Notificación BioTime Pro App Móvil

Este apartado está diseñado específicamente para que los administradores gestionen y supervisen las solicitudes realizadas por los empleados a su departamento o jefe directo. Aquí podrán visualizar en tiempo real las notificaciones generadas por estas solicitudes, identificar el tipo de permiso solicitado (como permisos por ausencia, vacaciones o ajustes de horario), y tomar decisiones al respecto. Además, se incluye la posibilidad de aprobar, rechazar o devolver las solicitudes para correcciones, dejando registro del estado actualizado de cada una. Este módulo es clave para mantener un control eficiente de las interacciones y procesos internos entre los empleados y la administración.

| BioTime<br>PRO         | Personal      | ersonal Dispositivo Asistencia Acceso Temperatura Sistema |                               |                     |                            |           |                                  |                     | Bienvenido Isilva        |                   | <b>® -</b> | Ϋ́        |                     |                  |         |     |
|------------------------|---------------|-----------------------------------------------------------|-------------------------------|---------------------|----------------------------|-----------|----------------------------------|---------------------|--------------------------|-------------------|------------|-----------|---------------------|------------------|---------|-----|
| ≫ Q ⊡                  | Dispositivo × | Notificación $\times$                                     |                               |                     |                            |           |                                  |                     |                          |                   |            |           |                     |                  |         |     |
| 🗞 Dispositivo 🔻 🔻      | 🛢 Favoritos 🗸 | ▼ Filtros ▼                                               |                               |                     |                            |           |                                  |                     |                          |                   |            |           |                     |                  |         |     |
| 🗣 Mensaje 🛛 🔻          | Borrar        |                                                           |                               |                     |                            |           |                                  |                     |                          |                   |            |           |                     | P 2 <sup>2</sup> | ອ [     | ∎ ‡ |
| 🛢 Datos 🔻              | Destinatario  | Categoría                                                 | Contenido                     |                     |                            |           |                                  |                     |                          |                   | Fuente     | Remitente | Hora de envío       | Estado de        | lectura |     |
|                        | 1 Test        | Checada Manual                                            | {"category": 0, "remark": "te | est", "approve_sta  | itus": 1, "apply_time": 10 | 16848562  | 5291, "punch_time": "            | 1684856281, "app    | rove_describe": "Pendien | te"}              | 502        | Test      | 2023-05-23 09:38:11 | No leído         |         | 匬   |
| 🔊 Registros 🛛 🔻        | 1 Test        | Checada Manual                                            | {"category": 0, "remark": "te | est", "approve_sta  | tus": 1, "apply_time": 10  | 16848561  | 5126, "punch_time": "            | 1684856119, "app    | rove_describe": "Pendien | te"}              | 501        | Test      | 2023-05-23 09:35:26 | No leído         |         | 匬   |
|                        | 1 Test        | Checada Manual                                            | {"category": 0, "remark": "te | est", "approve_sta  | itus": 1, "apply_time": 16 | 16848558  | 5854, "punch_time": <sup>-</sup> | 1684855840, "app    | rove_describe": "Pendien | te"}              | 499        | Test      | 2023-05-23 09:30:54 | No leído         |         | Ŵ   |
| 🛙 App Móvil 🛛 🔺        | 1 Test        | Checada Manual                                            | {"category": 0, "remark": "te | est", "approve_sta  | itus": 2, "apply_time": 16 | 16848538  | 3871, "punch_time": "            | 1684853864, "app    | rove_describe": "Aproba  | lo"}              | 494        | Test      | 2023-05-23 08:58:32 | No leído         |         | Ŵ   |
|                        | 1 Test        | Checada Manual                                            | {"category": 0, "remark": "Pr | rueba", "approve    | _status": 2, "apply_time"  | e": 16839 | 928250, "punch_tim               | ie": 1683898200, "a | approve_describe": "Apro | bado"}            | 399        | Test      | 2023-05-18 13:17:59 | No leído         |         | 面   |
| Límite GPS de Empleado | 1 Test        | Permiso                                                   | {"category": "Long Weekend    | nd", "remark": "Pru | ueba", "end": 168464879    | 799, *app | oprove_status": 2, "ap           | oply_time": 168443  | 3128, "start": 168447600 | 0, *approve_descr | 457        | Test      | 2023-05-18 13:17:45 | No leído         |         | 匬   |
| 1/ 1- 000 1-0          | 1 Test        | Tiempo Extra                                              | {"category": 1, "remark": "", | , "end": 16836840   | 100, "approve_status": 2   | 2, *apply | y_time*: 1683760078              | B, "start": 1683630 | 000, "approve_describe": | "Aprobado"}       | 383        | Test      | 2023-05-10 17:10:16 | No leído         |         | Ŵ   |
| Limite GPS de Departa  |               |                                                           |                               |                     |                            |           |                                  |                     |                          |                   |            |           |                     |                  |         |     |
| Cuentas                |               |                                                           |                               |                     |                            |           |                                  |                     |                          |                   |            |           |                     |                  |         |     |
| Anuncios               |               |                                                           |                               |                     |                            |           |                                  |                     |                          |                   |            |           |                     |                  |         |     |
| Notificación           |               |                                                           |                               |                     |                            |           |                                  |                     |                          |                   |            |           |                     |                  |         |     |
| Registros de Operación |               |                                                           |                               |                     |                            |           |                                  |                     |                          |                   |            |           |                     |                  |         |     |

Desglozando esta pantalla veremos que incluye los siguientes elementos clave para gestionar las solicitudes de los empleados:

- **Destinatario:** Especifica a quién está dirigida la solicitud, generalmente el jefe directo o el departamento correspondiente.
- **Categoría:** Describe el tipo de notificación asociada, como checada manual, permisos, solicitudes de tiempo extra, entre otros.
- Contenido: Permite visualizar el detalle del estado de la solicitud, ya sea pendiente, aprobada, rechazada o en revisión.
- Fuente: Indica el ID del remitente, identificando al empleado que realizó la solicitud.
- Hora de Envío: Registra el momento exacto en el que la solicitud fue enviada.
- Estado Actual: Muestra el estado actual de la solicitud, permitiendo al administrador tomar decisiones o realizar seguimiento.

Este nivel de detalle facilita a los administradores revisar, priorizar y gestionar eficientemente las solicitudes, manteniendo una trazabilidad clara y precisa.